## ÚDPB

Nastavenie virtuálneho prostredia zahŕňa importovanie VDMK (.ova) súboru ako nového virtuálneho stroja pomocou Virtualboxu.

Pre úspešné importovanie virtuálneho stroja potrebujete uskutočniť nasledujúce kroky:

- 1. Vytvoriť novú virtulku pomocou tlačidla File/Import Appliance Možete nechať default nastavenia, po potvrdeni nastavenia sa vytvori nova virtualka.
- 2. V novej virtualke nastavíme veľkosť operačnej pamäte. Pre bežné fungovanie tejto virtualky by malo postačovať 1024 MB.

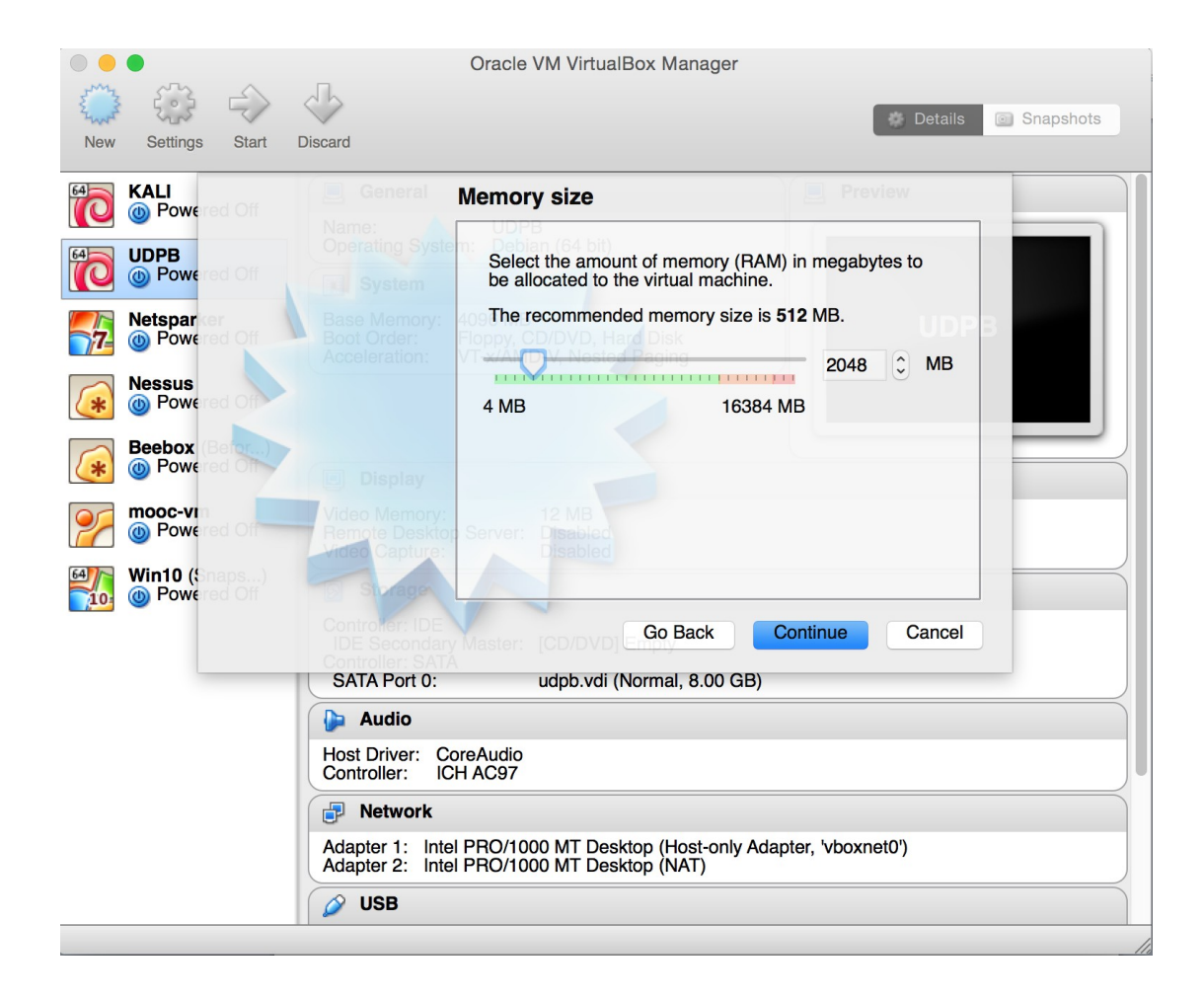

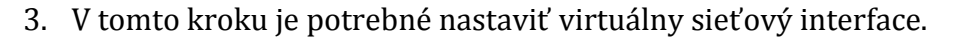

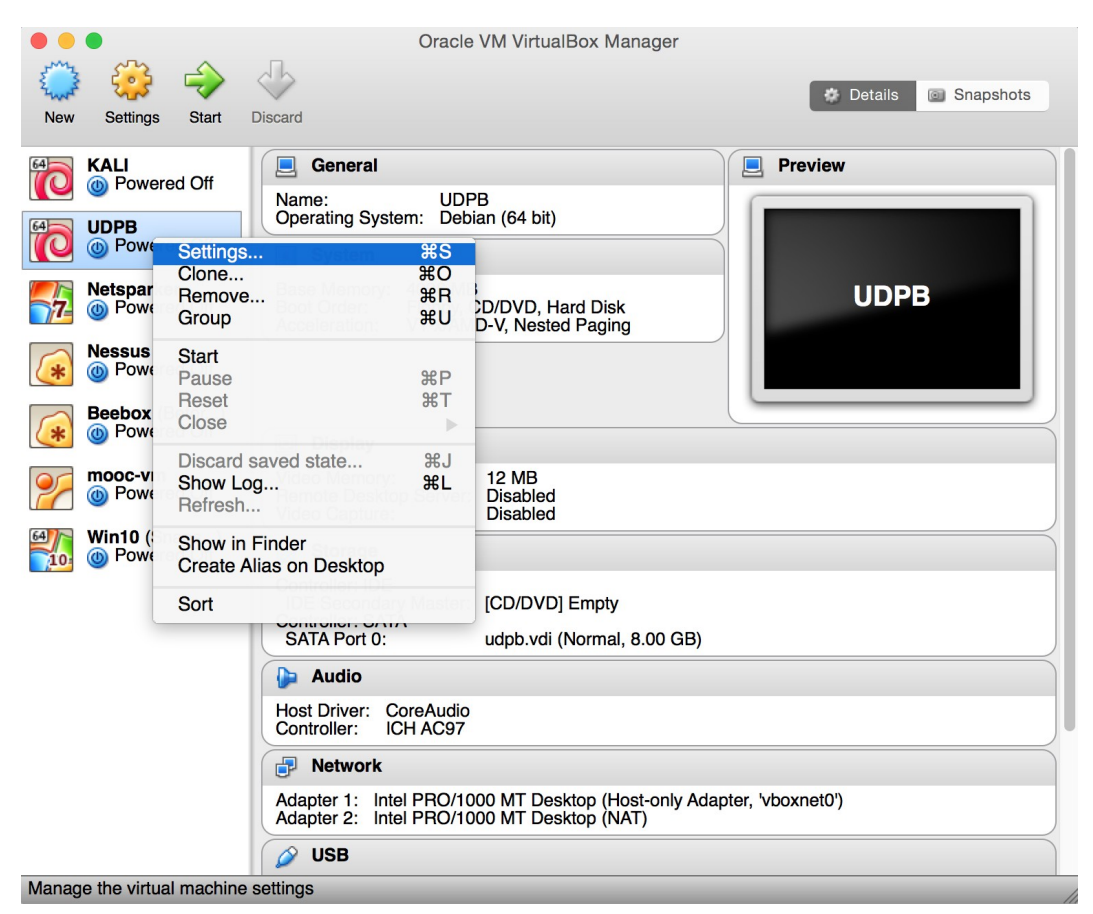

Virtulány interface, ktorý je potrebný pre komunikáciu Vášho stroja a virtualky musí byť nastavený nasledovne:

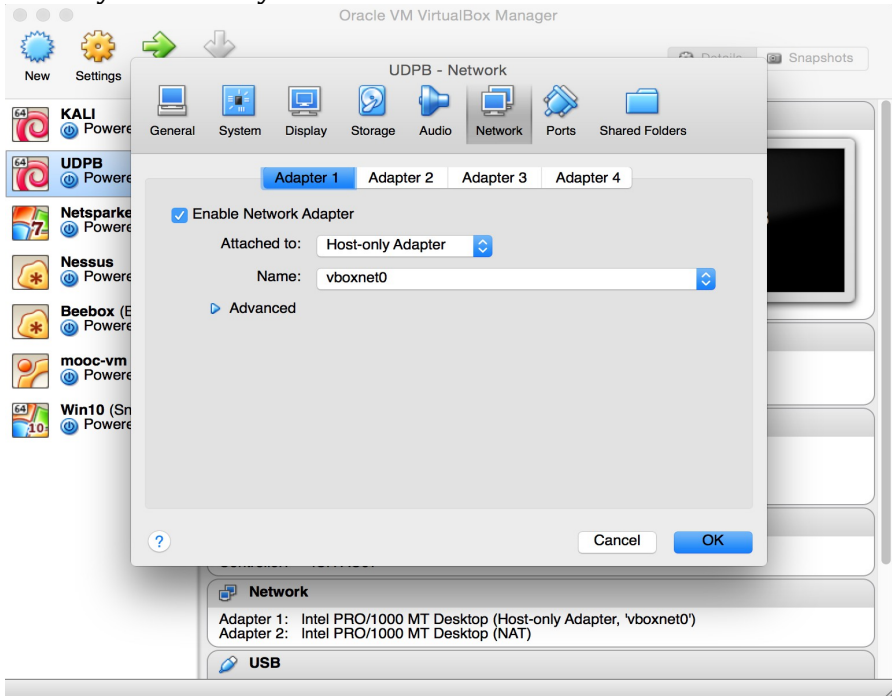

- 5. Ak by ste v nastaveniach nemali vboxnet0 adapter je potrebne si ho vytvoriť pomocou File/Preferences  $\rightarrow$  Network  $\rightarrow$  Zalozka (Host only networks  $\rightarrow$  +)
- 6. Virtualka je teraz pripravená na prvé spustenie pomocou tlačidla Start.

Po naštartovaní sa zobrazí nasledujúca obrazovka, kde zadáte prihlasovacie údaje: Meno: student

Heslo: student

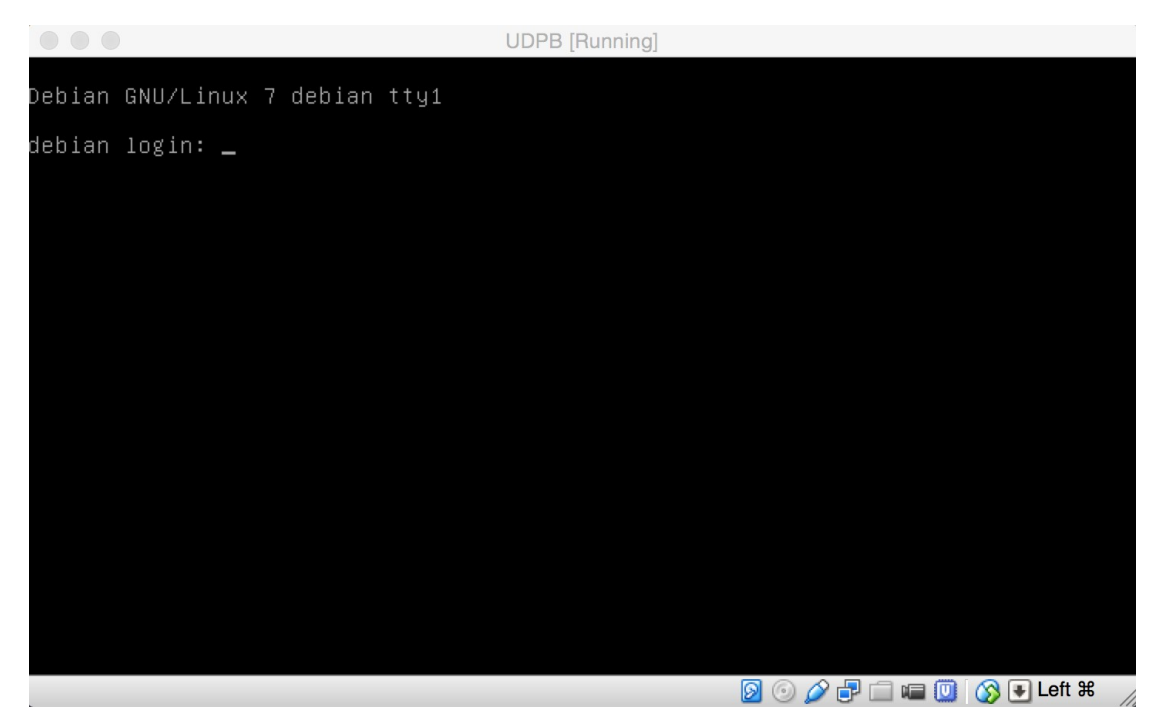

- 6. Následne zadáte príkazv cmd vašho počitača (nie vo virtualke) ping 192.168.56.102 a v prípade, že ste postupovali správne dostanete odpoved, ktorá hovorí o tom, že náš virtuálny interface dostal IP a je na nej dostupné zadanie. (<u>http://192.168.56.102/udpb/www-vulnerable</u>)
- 7. Ak nedostanete odpoved, skuste este adresu 192.168.56.101 alebo 192.168.56.103 (niekedy sa moze stat, ze sa pridelia tieto IP adresy) ak dostanete odpoved pouzite pre http totu adresu. Na danom http link-u mate dostupnu web aplikaciu do ktorej sa mozete prihlasit s hore uvedenymi prihlasovacimi udajmi (student:student) a najdete tam popis zranitelnosti ktore mate ošetriť.
- 8. Pri riešeni zranitelnosti pre potreby konfiguracie OS root heslo je toor123 a root heslo pre mysql databazu je toor.

6. OPTIONAL. Ak máte problém s tým, že virtualka nedostala IP adresu, je nutné skontrolovať nastavenia Virtualboxu, ktoré by mali vyzerať nasledovne:

|           |                        |         |                  |                          | Oracle V                   | M Virtuall             | Box Manag                | jer           |             |         | ,                      |
|-----------|------------------------|---------|------------------|--------------------------|----------------------------|------------------------|--------------------------|---------------|-------------|---------|------------------------|
| E S       | 6                      | ÷       | J.               |                          |                            |                        |                          |               | 63.1        | Dotoilo | Snanshots              |
| New       | Settings               |         |                  |                          | Virt                       | ualBox - I             | Vetwork                  |               |             |         | Chaponoto              |
|           |                        |         |                  |                          |                            |                        |                          |               |             |         |                        |
| 64        | KALI                   | General | Input            | Update                   | Language                   | Display                | Network                  | Extensions    | Proxy       |         | ~                      |
| 64        | UDPB                   |         |                  |                          | NAT Networ                 | ks Ho                  | st-only Netw             | vorks         |             |         |                        |
|           | Netsparke              | vboxne  | et0              |                          |                            |                        |                          |               |             |         |                        |
| 7-        | Overe                  |         |                  |                          |                            |                        |                          |               |             | han     |                        |
| *         | Nessus                 |         |                  |                          |                            |                        |                          |               |             | 8       | Remove host-only netwo |
| *         | Beebox (E              |         |                  |                          |                            |                        |                          |               |             |         |                        |
| 27        | mooc-vm                |         |                  |                          |                            |                        |                          |               |             |         |                        |
| 64<br>10: | Win10 (Sn<br>() Powere | ?       |                  |                          |                            |                        |                          | Can           | cel         | OK      |                        |
|           |                        | -       | IDE              | Secondar                 | y waster. [                |                        | Empty                    | _             |             |         |                        |
|           |                        |         | Contro<br>SATA   | oller: SAT/<br>A Port 0: | ۹ ل                        | 1) ibv.dabi            | ormal, 8.00              | 0 GB)         |             |         |                        |
|           |                        |         |                  | udio                     |                            |                        |                          |               |             |         |                        |
|           |                        |         | <b>•</b>         |                          |                            |                        |                          |               |             |         |                        |
|           |                        |         | Contro           | oller: IC                | oreAudio<br>CH AC97        |                        |                          |               |             |         | JU                     |
|           |                        |         | 🗗 N              | etwork                   |                            |                        |                          |               |             |         |                        |
|           |                        |         | Adapte<br>Adapte | er 1: Inte<br>er 2: Inte | el PRO/1000<br>el PRO/1000 | ) MT Desk<br>) MT Desk | top (Host-o<br>top (NAT) | only Adapter, | 'vboxnet0') |         |                        |
|           |                        |         | 🤌 U              | SB                       |                            |                        |                          |               |             |         |                        |
|           |                        |         |                  |                          |                            |                        |                          |               |             |         |                        |
| NT / 1    | 1                      | 1.1     |                  | P 11. 1                  |                            | 1                      | . 1                      |               |             |         |                        |

| Wintlock       Cancel       Kall         Windlo       Beebox       Cancel       Kall         Windlo       Server Maska:       255.255.25.0       Cancel       Kall         Windlo       Server Maska:       255.255.25.0       Cancel       Kall         Windlo       Server Maska:       255.255.25.0       Cancel       Kall         Windlo       Server Maska:       255.255.25.0       Cancel       Kall         Windlo       Server Address Bound:       192.168.56.101       Upper Address Bound:       192.168.56.254         Windlo       Server Address Bound:       192.168.56.254       Cancel       Kall         Windlo       Server Maska:       Controller: SATA       Cancel       Kall         Windlo       Server Maska:       Controller: SATA       Cancel       Kall         Windlo       Server       Web.vdi (Normal, 8.00 GB)       Server Maska:       Controller: SATA         Windle:       Server       Web.vdi (Normal, 8.00 GB)       Server       Server         Windle:       Server       Web.vdi (Normal, 8.00 GB)       Server       Server       Server         Windle:       Server       Server       Server       Server       Server         Windle:                                                                                                    | Následne kliknete na Edit host only network:                                                                       |                                                                                                    |         |             |           |          |        |           |           |            |         |         |                     |           |
|----------------------------------------------------------------------------------------------------|----------------------------------------------------------------------------------------------------|----------------------------------------------------------------------------------------------------|---------|-------------|-----------|----------|--------|-----------|-----------|------------|---------|---------|---------------------|-----------|
| Wer Settings     VirtualBox - Network     WirtualBox - Network     WirtualBox - Network     Adapter     DHCP Server        Server Mask: <th colspan="11"></th>                                                                                                    |                                                                                                    |                                                                                                    |         |             |           |          |        |           |           |            |         |         |                     |           |
| New Settings       VirtualBox - Network       Snapshots         Image: Settings       Image: Settings       Image: Settings       Image: Settings         Image: Settings       Image: Settings       Image: Settings       Image: Settings         Image: Settings       Image: Settings       Image: Settings       Image: Settings         Image: Settings       Netspart       Image: Settings       Image: Settings       Image: Settings         Image: Settings       Netspart       Image: Settings       Seties: 192.168.56.100       Image: Seties: 192.168.56.101         Image: Seties: Seties: Seti                                                                                                    | 5~~3                                                                                                    | 53                                                                                                    |         | J.          |           |          |        |           |           |            |         |         |                     |           |
| KALI         Image: Server Address:         Image: Server Address:                                                                                                    | New                                                                                                    | Settinge                                                                                                    |         |             |           |          | Virtua | alBox - I | Network   |            |         | Dataila | Snap:               | shots     |
| KALI                                                                                                    | New                                                                                                    | Oettings                                                                                                    |         |             |           | G        |        |           |           |            |         |         |                     |           |
| VDPB   Wetspart   Powe   Powe    Powe                                                                                                    | 64                                                                                                    |                                                                                                    | Gaparal | Input       |           | Long     |        | Display   | Notwork   | Extension  | Brown   |         |                     | $\otimes$ |
| Wetspart   Wetspart   Wets                                                                                                    |                                                                                                    | - owere                                                                                                    | General | input       | Opuale    | Lang     | Juage  | Display   | Network   | Extensions | s Floxy |         |                     |           |
| Netspart   Image: Server Address   Image: Server Address                                                                                                    | 64                                                                                                    | <b>UDPB</b>                                                                                                    |         |             |           |          | Adapte | r DH      | CP Server | orks       |         |         |                     |           |
| Image: Server   Image: Server   Server Address:   192.168.56.100   Image: Server Mask:   255.255.05   Image: Server Mask:   255.255.255.0   Image: Server Mask:   255.255.255.0   Image: Server Mask:   255.255.255.255.0   Image: Server Mask:   255.255.255.255.0   Image: Server Mask:   255.255.255.255.255.255.255.255.255.255                                                                                                    |                                                                                                    | Netenari                                                                                                    | vboxne  |             |           |          |        |           |           |            |         |         |                     |           |
| Nessus   Image: Server Address:   192.168.56.100   Image: Server Mask:   255.255.0   Image: Server Mask:   255.255.255.0   Image: Server Mask:   255.255.0   Image: Server Mask:   255.255.0   Image: Server Mask:   255.255.0   Image: Server Mask:   255.255.0   Image: Server Mask:   255.255.0   Image: Server Mask:   255.255.0   Image: Server Mask:   255.255.0   Image: Server Mask:   255.255.0   Image: Server Mask:   255.257.0   Image: Server Mask:                                                                                                    | 77-                                                                                                    | Powe                                                                                                    |         | nable Sel   | rver      |          |        |           |           |            |         |         |                     |           |
| Server Mask: 255.255.0   Seebox   Operation   Image: Server Mask: 255.255.0   Lower Address Bound: 192.168.56.101   Upper Address Bound: 192.168.56.254     Image: Server Mask: 255.255.0   Image: Server Mask: 255.255.0   Upper Address Bound: 192.168.56.101   Upper Address Bound: 192.168.56.254     Image: Server Mask: 255.255.0   Image: Server Mask: 255.255.0 <th></th> <th>Nessus</th> <th></th> <th>5</th> <th>erver Add</th> <th>ress:</th> <th>192.16</th> <th>58.56.10</th> <th>0</th> <th></th> <th></th> <th></th> <th></th> <th></th>                                                                                                    |                                                                                                    | Nessus                                                                                                    |         | 5           | erver Add | ress:    | 192.16 | 58.56.10  | 0         |            |         |         |                     |           |
| Beebox   Image: Powe   Image: Powe  <                                                                                                    | *                                                                                                    | Over the second second seco |         |             | Server M  | /lask:   | 255.25 | 55.255.0  |           |            |         |         |                     | - 11      |
| Upper Address Bound: 192.168.56.254                                                                                                    |                                                                                                    | Beebox                                                                                                    |         | Lower A     | ddress Bo | ound:    | 192.16 | 68.56.10  | 1         |            |         |         |                     |           |
| Image: Secondary Master.       Cancel       OK         Image: Secondary Master.       Concel       OK         Controller:       SATA       Controller:         SATA Port 0:       udpb.vdi (Normal, 8.00 GB)         Image: Secondary Master.       Controller:         Controller:       Controller:         Image: Secondary Master.       Controller:         SATA Port 0:       udpb.vdi (Normal, 8.00 GB)         Image: Secondary Master.       Controller:         Image: Sata Port 0:       udpb.vdi (Normal, 8.00 GB)         Image: Sata Port 0:       udpb.vdi (Normal, 8.00 GB)         Image: Sata Port 0:       udpb.vdi (Normal, 8.00 GB)         Image: Sata Port 0:       udpb.vdi (Normal, 8.00 GB)         Image: Sata Port 0:       udpb.vdi (Normal, 8.00 GB)         Image: Sata Port 0:       Image: Sata Port 0:         Image: Sata Port 0:       Image: Sata Port 0:         Image: Sata Port 0:       Image: Sata Port 0:         Image: Sata Port 0:       Image: Sata Port 0:         Image: Sata Port 0:       Image: Sata Port 0:         Image: Sata Port 0:       Image: Sata Port 0:         Image: Sata Port 0:       Image: Sata Port 0:         Image: Sata Port 0:       Image: Sata Port 0:         Image: Sata Port 0: <th><b>(</b></th> <th>U I OWC</th> <th></th> <th>Upper A</th> <th>ddress Bo</th> <th>ound:</th> <th>192.16</th> <th>68.56.25</th> <th>4</th> <th></th> <th></th> <th></th> <th></th> <th></th>                                                                                                    | <b>(</b>                                                                                                    | U I OWC                                                                                                    |         | Upper A     | ddress Bo | ound:    | 192.16 | 68.56.25  | 4         |            |         |         |                     |           |
| Win10 (S<br>Powe<br>Powe<br>Po | 2                                                                                                    | Mooc-vn<br>Powe                                                                                                    |         |             |           |          |        |           |           |            |         |         |                     |           |
| Cancel OK Cancel OK Controller: SATA SATA Port 0: udpb.vdi (Normal, 8.00 GB)  Audio Host Driver: CoreAudio Controller: ICH AC97  Network Adapter 1: Intel PRO/1000 MT Desktop (Host-only Adapter, 'vboxnet0') Adapter 2: Intel PRO/1000 MT Desktop (NAT)  USB                                                                                                    | 64                                                                                                    | Win10 (S                                                                                                    |         |             |           |          |        |           |           |            |         | -       |                     |           |
| Controller: SATA<br>SATA Port 0: udpb.vdi (Normal, 8.00 GB)<br>Audio<br>Host Driver: CoreAudio<br>Controller: ICH AC97<br>Petwork<br>Adapter 1: Intel PRO/1000 MT Desktop (Host-only Adapter, 'vboxnet0')<br>Adapter 2: Intel PRO/1000 MT Desktop (NAT)<br>VSB                                                                                                    | 10                                                                                                    | Open of the second second s |         |             |           |          |        |           |           | Ca         | incel   | OK      |                     |           |
| Controller: SATA<br>SATA Port 0: udpb.vdi (Normal, 8.00 GB)<br>Audio<br>Host Driver: CoreAudio<br>Controller: ICH AC97<br>Petwork<br>Adapter 1: Intel PRO/1000 MT Desktop (Host-only Adapter, 'vboxnet0')<br>Adapter 2: Intel PRO/1000 MT Desktop (NAT)<br>VSB                                                                                                    |                                                                                                    | L.                                                                                                    |         |             | secondar  | / 101451 |        |           |           |            | 11001   | OIN     |                     |           |
| Audio Host Driver: CoreAudio Controller: ICH AC97   Network Adapter 1: Intel PRO/1000 MT Desktop (Host-only Adapter, 'vboxnet0') Adapter 2: Intel PRO/1000 MT Desktop (NAT)  V USB                                                                                                    | Controller: SATA<br>SATA Port 0: udpb vdi (Normal 8 00 GB)                                                         |                                                                                                    |         |             |           |          |        |           |           |            |         |         |                     |           |
| Host Driver: CoreAudio<br>Controller: ICH AC97<br>Retwork<br>Adapter 1: Intel PRO/1000 MT Desktop (Host-only Adapter, 'vboxnet0')<br>Adapter 2: Intel PRO/1000 MT Desktop (NAT)<br>V USB                                                                                                    |                                                                                                    |                                                                                                    |         |             |           |          |        |           |           |            |         |         | $ \longrightarrow $ |           |
| Controller: ICH AC97  Retwork  Adapter 1: Intel PRO/1000 MT Desktop (Host-only Adapter, 'vboxnet0')  Adapter 2: Intel PRO/1000 MT Desktop (NAT)  V USB                                                                                                    | Host Driver: CoreAudio                                                                                             |                                                                                                    |         |             |           |          |        |           |           |            |         |         |                     |           |
| Network     Adapter 1: Intel PRO/1000 MT Desktop (Host-only Adapter, 'vboxnet0')     Adapter 2: Intel PRO/1000 MT Desktop (NAT)     VSB                                                                                                    |                                                                                                    | Controller: ICH AC97                                                                                                    |         |             |           |          |        |           |           |            |         |         |                     |           |
| Adapter 1: Intel PRO/1000 MT Desktop (Host-only Adapter, 'vboxnet0')<br>Adapter 2: Intel PRO/1000 MT Desktop (NAT)                                                                                                    |                                                                                                    | Network                                                                                                    |         |             |           |          |        |           |           |            |         |         |                     |           |
|                                                                                                    | Adapter 1: Intel PRO/1000 MT Desktop (Host-only Adapter, 'vboxnet0')<br>Adapter 2: Intel PRO/1000 MT Desktop (NAT) |                                                                                                    |         |             |           |          |        |           |           |            |         |         |                     |           |
|                                                                                                    |                                                                                                    |                                                                                                    |         |             | SR .      |          |        | Doan      |           |            |         |         |                     |           |
|                                                                                                    |                                                                                                    |                                                                                                    |         | <b>D</b> 0. |           |          |        |           |           |            |         |         |                     |           |